## RE-C700コントローラー制御用のソフトウエアのインストール方法 ー付属のUSBメモリのデータを使用しPCにインストールしますー

USBメモリー内のフォルダ RE C700 APL 231024A をコピーし、使用するPCの デスクトップ等に保存します。

### 【USB**メモリ内のデータフォルダ】**

| $\leftarrow \  \   \rightarrow \   \checkmark \   \wedge$ | PC > SP UFD U2 > RE-C700-APL_230921 |      |    |     |  |
|-----------------------------------------------------------|-------------------------------------|------|----|-----|--|
| 名前                                                        | ^                                   | 更新日時 | 種類 | サイズ |  |

#### 【フォルダ RE C700 APL 230921 内のファイル】

| ← → ~ ↑ 🔒 > PC > SP UFD U2 > R   | > PC > SP UFD U2 > RE-C700-APL_230921 |                  |          |  |  |
|----------------------------------|---------------------------------------|------------------|----------|--|--|
| 名前                               | 更新日時                                  | 種類               | サイズ      |  |  |
| 230917_Soft Manual_RE-C700PG.pdf | 2023/09/21 13:52                      | Microsoft Edge P | 705 KB   |  |  |
| 230917_Soft Manual_RE-C700SG.pdf | 2023/09/21 13:50                      | Microsoft Edge R | 210 KB   |  |  |
| CDM212364_Setup.exe              | 2021/07/12 13:11                      | アプリケーション         | 2,212 KB |  |  |
| me-C600ソフトインストール方法(和・英)_2301     | 2023/01/11 9:55                       | Microsoft Edge P | 86 KB    |  |  |
| RE-C700-PRG-MOD-V3AC.exe         | 2023/09/20 18:04                      | アプリケーション         | 46 KB    |  |  |
| RE-C700-SIG-MOD-V3A.exe          | 2023/09/19 9:11                       | アプリケーション         | 24 KB    |  |  |

フォルダ内のアプリケーションファイル CDM212364 Setup.exe でUSB接続に必要な ドライバーを先にインストールします。

<SINGLE-MODE>

1 同じくフォルダ内のアプリケーションファイル RE C700 SIG MOD V3AA.exe のショートカットをデスクトップに作成しておきます。

<PROGRAM-MODE>

2 同じくフォルダ内のアプリケーションファイル RE C700 PRG MOD V3AF.exe のショートカットをデスクトップに作成しておきます。

RE-C700にACアダプターを接続してUSBケーブル(USB-A/USB-microB)を接続します。

で作成したショートカットから SINGLE or PROGRAM MODEの\*\*\*\*.exe を実行する。

CONNEECTION -OK- が表示されれば正常にインストール完了です。

# Installation of PC Software for Controlling RE-C700

- Using Data Files in the USB Memory Stick Attatched to RE-C700 -

(1) Make copy of file folder [RE-C700-APL-231024A] in the USB memory stick and paste it on the desktop of your PC.

| 【Data folder in the USB memory stick】                                                                   | l                  |                  |          |
|----------------------------------------------------------------------------------------------------|--------------------|------------------|----------|
|                                                                                                    |                    |                  |          |
| ← → ∽ ↑ 🔂 > PC > SP UFD U2 > RI                                                                         | E-C700-APL_230921  |                  |          |
| 名前                                                                                                    | 更新日時               | 種類               | サイズ      |
|                                                                                                    |                    |                  |          |
|                                                                                                    |                    |                  |          |
|                                                                                                    |                    |                  |          |
| Data files in the folder [RE-C700-APL                                                                   | -230921]]          |                  |          |
|                                                                                                    |                    |                  |          |
| $\leftarrow \rightarrow \checkmark \uparrow \square \Rightarrow PC \Rightarrow SP UFD U2 \Rightarrow F$ | RE-C700-APL_230921 |                  |          |
| 名前                                                                                                    | 更新日時               | 種類               | サイズ      |
| 230917_Soft Manual_RE-C700PG.pdf                                                                        | 2023/09/21 13:52   | Microsoft Edge P | 705 KB   |
| 230917_Soft Manual_RE-C700SG.pdf                                                                        | 2023/09/21 13:50   | Microsoft Edge R | 210 KB   |
| CDM212364_Setup.exe                                                                                     | 2021/07/12 13:11   | アプリケーション         | 2,212 KB |
| deg RE-C600ソフトインストール方法(和・英)_2301                                                                        | 2023/01/11 9:55    | Microsoft Edge P | 86 KB    |
| RE-C700-PRG-MOD-V3AC.exe                                                                                | 2023/09/20 18:04   | アプリケーション         | 46 KB    |
| RE-C700-SIG-MOD-V3A.exe                                                                                 | 2023/09/19 9:11    | アプリケーション         | 24 KB    |

(2) Install the driver for USB connection to your PC using application file [CDM212364\_Setup.exe] in the folder.

<SINGLE-MODE>

(3)-1 Creat a shortcut of application file [RE-C700-SIG-MOD-V3AA.exe] on your desktop.

#### <PROGRAM-MODE>

- (3)-2 Creat a shortcut of application file [RE-C700-PRG-MOD-V3AF.exe] on your desktop.
- (4) Connect AC adaptor to RE-C700 and then connect with USB cable (USB-A/USB-microB).
- (5) Click on the shortcut of [SINGLE or PROGRAM-MODE  $\mathcal{O}$  \* \* \* \*.exe] to run the program.

When you find **CONNEECTION** - **OK** - I the display, installation is successfully done.